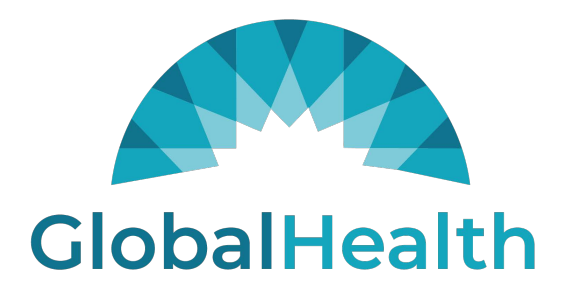

# QUALITY PORTAL Reporting Guide

#### Member Roster

On the 'Member Roster' page, click the 'Export to CSV' link. This will give you the option to save the file to a folder of your choice.

| Member Roster |            |              |                                    |
|---------------|------------|--------------|------------------------------------|
| IPA           | G          | roup         | PCP                                |
| Select        | <b>v</b> [ | IND (IND)    | Select V                           |
| Plan Type     | PI         | lan ID       |                                    |
| Select        | ◄ .        | Select 🗸     |                                    |
| Member ID     | м          | lember Name  | Effective Date                     |
|               |            |              | MM/DD/YYYY                         |
|               |            | Search Clear | Export to CSV                      |
|               |            |              | Showing 1 to 20 record(s) of 2240. |

#### Member Profile

In the 'Member Roster' page, click on any member's member ID to open the member profile. Use the 'Print' button in the top right-hand corner of the page. This will give you the option to either save a PDF copy of the member profile or print it.

#### \*\* Please be careful when printing any PHI or PII. \*\* \*\* This information should be stored in a secure place per HIPAA compliance practices. \*\*

| PCP Name Plan Type                    |  |
|---------------------------------------|--|
|                                       |  |
| Plan ID Plan Name                     |  |
| Portal Last Refresh Date Member Name  |  |
| Member ID Gender                      |  |
| PCP ID Member DOB                     |  |
| Member Phone                          |  |
| Part-C information Part-D information |  |

## Part C Score Card

On the Part C Score Card page, use the 'Print' button in the top right-hand corner of the page. This will give you the option to either save a PDF copy of the scorecardor printit.

|              |                               |                                |                                 |                       |           |           |           |           |           |                 |           |           |           | Pr        | int       |
|--------------|-------------------------------|--------------------------------|---------------------------------|-----------------------|-----------|-----------|-----------|-----------|-----------|-----------------|-----------|-----------|-----------|-----------|-----------|
| IPA          |                               |                                | Group                           |                       |           |           |           |           | PCP       |                 |           |           |           |           |           |
| Select       |                               |                                | ✓                               |                       |           |           | ×         | ~         | Selec     | t               |           |           |           |           | ~         |
| Part C       | Part D                        |                                |                                 |                       |           |           |           |           |           |                 |           |           |           |           |           |
| Global Healt | h Star Scorecard: 05/02/2     | 2022                           |                                 |                       |           |           |           |           |           |                 |           |           |           |           |           |
| Plan: Genera | ations Medicare               |                                |                                 |                       |           |           |           |           |           |                 |           |           |           |           |           |
| Admin Measu  | ures Date: 05/02/2022         |                                |                                 |                       |           |           |           |           |           |                 |           |           |           |           |           |
| Hybrid Meas  | ures Date: 05/02/2022         |                                |                                 |                       |           |           |           |           |           |                 |           |           |           |           |           |
| Part C       |                               |                                |                                 | # Mer                 | nbers N   | eeded to  | Reach     | STAR      |           |                 | % Need    | ed to Re  | each Sta  | r         |           |
| Measure      | Number Of Eligible<br>Members | Number of Compliant<br>Members | Percent of Compliant<br>Members | Current STAR<br>Score | 1<br>STAR | 2<br>STAR | 3<br>STAR | 4<br>STAR | 5<br>STAR | OPEN<br>MEMBERS | 1<br>STAR | 2<br>STAR | 3<br>STAR | 4<br>STAR | 5<br>STAR |

## Part D Score Card

On the Part D Score Card page, use the 'Print' button in the top right-hand corner of the page. This will give you the option to either save a PDF copy of the scorecard or print it.

|               |                            |             |                    |        |        |               |        | Print  |
|---------------|----------------------------|-------------|--------------------|--------|--------|---------------|--------|--------|
| IPA           |                            | Group       |                    | PCP    |        |               |        |        |
| Select        | $\checkmark$               |             |                    | ✓Se    | lect   |               |        | ~      |
| Part C Part D |                            |             |                    |        |        |               |        |        |
| Part D        |                            |             |                    |        | % Ne   | eded to Reach | STAR   |        |
| Measure       | Number Of Eligible Members | % Adherence | Current Star Score | 1 STAR | 2 STAR | 3 STAR        | 4 STAR | 5 STAR |

## **Non-Compliant Part C Members**

On the Measures Required page, click the 'Export to CSV' link. This will give you the option to save the file to a folder of your choice.

| Member Measures |             | Portal Last Refresh Dat | e: 12/31/2021 |
|-----------------|-------------|-------------------------|---------------|
| IPA Select      | Group       | PCP Select              | ~             |
| Member ID       | Member Name |                         |               |
| Measure         | Buckets     |                         |               |
| Select          | Select      | ~                       |               |
|                 | Search      | lear Export             | to CSV        |

## Non-Compliant Part D Members (by Medication Adherence Class)

PART D MEASURES Measure Name Star Score Completed Remaining 8 DIAB 5 165 RAS 5 158 8 STATIN 5 137 SUPD 137 44 1

On the Dashboard, click the blue hyperlink for the number of remaining members by drug class.

This will take you to a list of members that are non-compliant for that drug class.

| DASHBOARD > PART D MEMBER MEASURE |   |              |        |                                     |
|-----------------------------------|---|--------------|--------|-------------------------------------|
| PartD Member Measure              |   |              |        | Portal Last Refresh Date: 12/31/202 |
| IPA                               |   | Group        | PCP    |                                     |
| Select                            | ~ | ~            | Select | ~                                   |
| Member ID                         |   | Member Name  |        |                                     |
|                                   |   |              |        |                                     |
| Measure Type                      |   | Measure      | Status |                                     |
| Part D                            | ~ | DIAB (DIAB)  | Open   | ~                                   |
|                                   |   | Search Clear |        | Export to CSV                       |
|                                   |   |              |        | Showing 1 to 8 record(s) of 8.      |

On this next page, click the 'Export o CSV' link. This will give you the option to save the file to a folder of your choice.

#### **Days After Missed Refills**

On the Days After Missed Refills page, click the 'Export to CSV' link. This will give you the option to save the file to a folder of your choice.

| Member Missed Refills |   |              |   | Portal Last Refresh Date: 12/31/2021 |
|-----------------------|---|--------------|---|--------------------------------------|
| ІРА                   |   | Group        |   | РСР                                  |
| Select                | ~ | ~            | • | Select V                             |
| Measure Name          |   | Operator     |   | Days Missed                          |
| All                   | ~ | Select       | • | 0-0                                  |
| Member ID             |   | Member Name  |   |                                      |
|                       |   |              |   |                                      |
|                       |   | Search Clear |   | Export to CSV                        |

## Notes about Exporting:

All files that export will be a comma-delimited file (.CSV). Data will look like this:

|   | А        | В        | С       | D        | E         | F           | G          | н | I |
|---|----------|----------|---------|----------|-----------|-------------|------------|---|---|
| 1 | Member I | D,Member | Name,DO | B,Member | Phone #,N | /leasure Na | ame,Status | 5 |   |
| 2 |          |          |         |          |           |             |            |   |   |

#### To convert to a format that is easier to read, follow the steps below:

| Text to Columns                                                                    |
|------------------------------------------------------------------------------------|
| 1. Highlight the column that contains your list.                                   |
| 2. Go to Data > Text to Columns.                                                   |
| 3. Choose <b>Delimited</b> . Click <b>Next</b> .                                   |
| 4. Choose <b>Comma</b> . Click <b>Next</b> .                                       |
| 5. Choose General or Text, whichever you prefer.                                   |
| 6. Leave <b>Destination</b> as is, or choose another column. Click <b>Finish</b> . |

GlobalHealthrecommends using a Text format for the Member ID (so that it does not drop any zeros for members whose Member ID starts with the number 0).